## **Unlock order**

## Note:

• Only orders with status "Locked" can be unlocked.

To unlock an order, click the checkbox(es) next to the order you want then click a, or view the order details then click as shown in the below example:

| Order       | Order Lines | Rejected Order Lines | Files | Notifications           |            |     |     |
|-------------|-------------|----------------------|-------|-------------------------|------------|-----|-----|
| 1-1-1520    | 61 Active   |                      |       |                         | <b>a</b> 1 | ī : | c C |
| Id          |             |                      |       | Order Reference         |            |     |     |
| 4           |             |                      |       | 1-1-152061              |            |     |     |
| Order Type  | ld          |                      |       | Order Type              |            |     |     |
| 1           |             |                      |       | QA Order type 1 updated |            |     |     |
| Seller Id   |             |                      |       | Customer Reference      |            |     |     |
| 2           |             |                      |       |                         |            |     |     |
| Customer    | Name        |                      |       | Customer Code           |            |     |     |
| Customer A  |             |                      |       | 11111                   |            |     |     |
| Location Io | ł           |                      |       | Location Name           |            |     |     |
| 1           |             |                      |       | Bulk Shop 01            |            |     |     |
| Location C  | ode         |                      |       | Price Group Name        |            |     |     |
| SHOP01      |             |                      |       | WSP AED                 |            |     |     |
| Currency C  | Code        |                      |       | Order Process Status    |            |     | Ċ   |

You can also select "Unlock Order" from the Actions menu next to the order you want, the order processing status changes to "Approved". If you want to update the order, you need to reopen it as mentioned in "<u>Reopen order</u>" then submit it again.